## Chrysler Group Uconnect<sup>®</sup> 8.4A (RA3) 8.4AN (RA4):

## **1. Retrieve your Request Code**

**STEP 1:** Insert the key and turn the ignition to the **ON** position. Turn the Radio ON

**STEP 2:** Open the **Settings** screen via one of the two methods listed below. (Settings location depends on the customer's particular Uconnect model)

Option A:Press the 'Apps' button (bottom right) and select the 'Settings' option.Scroll to page two of the Settings list by using the white down arrow (see 'Option A' Screen)OROption B:If their system has a 'Settings' button (bottom right), press the 'Settings' button and scroll to page two of Settings list by using the white down arrow (see 'Option B' screen)OR

| ₩ FM 88.5 2:44 out.         |   |          | 4 FM 88.5 2:44 out.         |  |
|-----------------------------|---|----------|-----------------------------|--|
| Apps > Settings             |   | $\times$ | - Settings                  |  |
| Display                     | > | 100      | Display >                   |  |
| Clock                       | > | 1        | Clock >                     |  |
| Safety & Driving Assistance | > |          | Safety & Driving Assistance |  |
| Lights                      | > |          | Lights >                    |  |
| Doors & Locks               | > |          | Doors & Locks               |  |
| Auto-On Comfort             | > |          | Auto-On Comfort             |  |

STEP 3: Select the System Information option at the bottom of the list (see Screen A)
The current system information will then be displayed on the radio screen shown below (see Screen B)
STEP 4: Write down the Request Code in the spaces provided below (see example in Screen B):

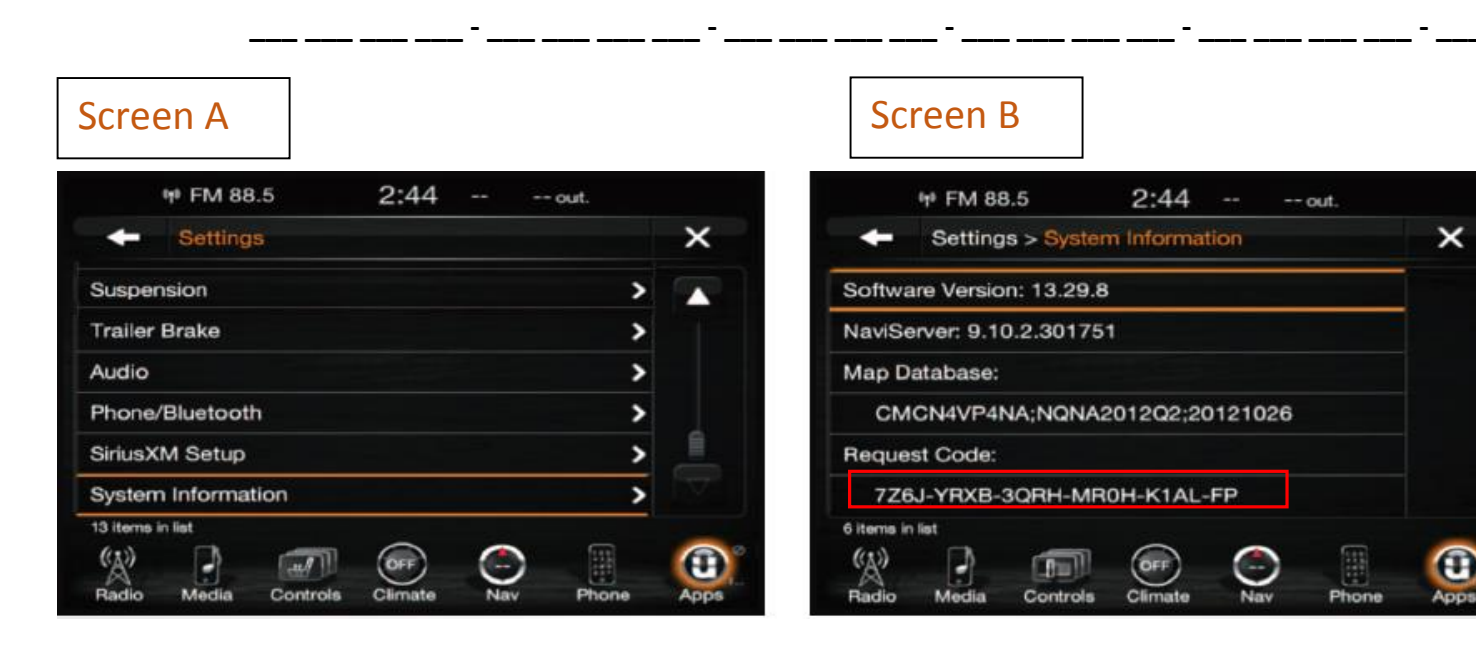

## **REQUEST CODE:**